This document provides procedures for new and existing users to access the JIS system.

## If you work for a Harris County organization...

**New Users** – If you work for a Harris County organization, contact your Agency Administrator to request access to the JIS application.

- Child Protective Services Beng Kuan, Craig Ferguson, Hung Le
- Children's Assessment Center Bernard Chang
- Juvenile Probation Department Idalia Rodriguez-Vazquez

Once you receive verification, you will use your regular network login Username and Password to access the system as discussed in the following Existing Users section.

**Existing Users** – To access the JIS system:

- 1. Go to <u>https://jisapp.harriscountytx.gov/</u> and click **Login to Continue**. The Harris County Application Services authentication page is displayed.
- 2. Choose **AD** in the **Authentication Method** field. Please note that you will need to enter your organization's domain along with your Username, as shown here.

| on Method            |                          |                                  |
|----------------------|--------------------------|----------------------------------|
|                      |                          | ~                                |
| ne A                 |                          |                                  |
|                      |                          |                                  |
| t Licorname/Dacsword | <b>A</b> EAOs            | • Authenticate                   |
|                      | ne est Username/Password | on Method ne t Username/Password |

3. Enter your Username and Password and click Authenticate to access the JIS application.

## If you work for an external organization...

**New Users** – If you work for an organization external to Harris County, contact your Agency Administrator (listed below) to request access to the JIS application.

- Department of Family Protective Services Moses Gonzalez
- The Harris Center Jennifer Martin, Michael Buckle

Once your account has been set up, you will receive an e-mail with a temporary password. You will use this password the first time you access the system, when you will be directed to create a new password. This will be the password you will use from then on.

- 1. Go to <u>https://jisapp.harriscountytx.gov/</u> and click **Login to Continue**. The Harris County Application Services authentication page is displayed.
- 2. Choose Email in the Authentication Method field.
- 3. Enter your e-mail address in the Username field.
- 4. Enter the temporary password you were provided in the **Password** field.
- 5. Click Authenticate.

|            | Harris County<br>Federation Systems | Applicati<br>Authenticatio | on Services<br>on Gateway | > |
|------------|-------------------------------------|----------------------------|---------------------------|---|
| Authentica | ation Method                        |                            |                           | _ |
| Email      |                                     |                            | ~                         |   |
| Username:  | :                                   |                            |                           |   |
| Password:  |                                     |                            |                           |   |
| 🕜 Requ     | uest Username/Password              | 🕑 FAQs                     | Authenticate              |   |

6. The **Change Password** screen is displayed. Enter the temporary password in the **Temporary Password** field.

| ٨                                                           | Harris County Application Services<br>Change Password                                                                                                    |
|-------------------------------------------------------------|----------------------------------------------------------------------------------------------------|
| Temporar                                                    | y Password                                                                                                    |
|                                                             |                                                                                                    |
| New Passwo                                                  | rd:                                                                                                    |
|                                                             |                                                                                                    |
| Confirm Pas                                                 | sword:                                                                                                    |
| Confirm Pass                                                | word:<br>Requirements                                                                                                    |
| Confirm Pass<br>Password                                    | word:<br>Requirements<br>ween 6 to 15 alphanumeric characters in                                                                                                    |
| Password<br>be bet<br>length                                | word:<br>Requirements<br>ween 6 to 15 alphanumeric characters in<br>nar least one diol                                                                                                |
| Password<br>be bet<br>length<br>contai                      | word:<br>Requirements<br>ween 6 to 5 alphanumeric characters in<br>h at least once digit<br>at least once capital letter                                                              |
| Password<br>be bet<br>length<br>contai<br>contai<br>1 + * 8 | word:<br>Requirements<br>ween 6 to 15 alphanumeric characters in<br>n at least one digit<br>n at least one capital letter<br>one of the following special characters:<br>$0 \neq 5$ % |

- 7. Enter a new password in the **New Password** field, ensuring that the password you create meets the requirements listed.
- 8. Re-enter the new password in the **Confirm Password** field.
- 9. Click **Submit**. A confirmation screen is displayed.

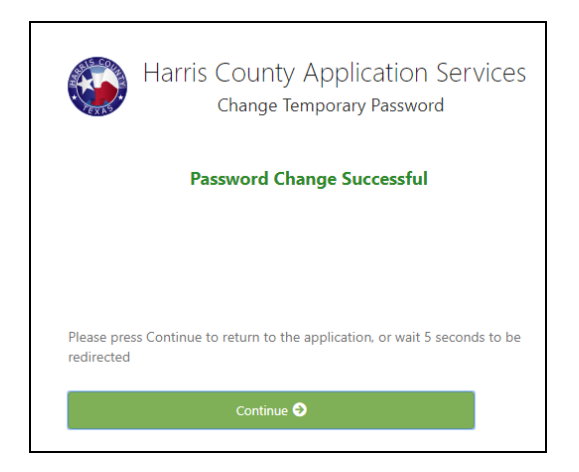

10. Click **Continue** or wait 5 seconds. The JIS application is displayed.

Existing Users – To access the JIS system:

- 1. Go to <u>https://jisapp.harriscountytx.gov/</u> and click **Login to Continue**. The Harris County Application Services authentication page is displayed.
- 2. Choose Email in the Authentication Method field.
- 3. Enter your Username and Password and click Authenticate to access the JIS application.